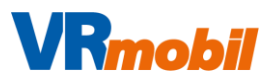

| Vorbereitung                 |                 |              |             |
|------------------------------|-----------------|--------------|-------------|
| Vorbereitung Daten Empfänger | Produkt Details | Beschriftung | Bestätigung |
|                              |                 |              | Weiter      |
| Verein*                      |                 |              |             |
| Bank ohne Verein             |                 |              | ~           |
| Bank*                        |                 |              |             |
| _Testbank eG                 |                 |              | ~           |
| Finanzierung*                |                 |              |             |
| Finanziert aus Reinertrag    |                 |              | ~           |
| Jahr*                        |                 |              |             |
| 2025                         |                 |              |             |
|                              |                 |              | Weiter      |

Zu Beginn finden Sie hier die Infos zu Ihrer Bank und dem zugehörigen Gewinnsparverein. Das **Jahr** ist ein vorausgefülltes Pflichtfeld, welches Sie natürlich ändern können.

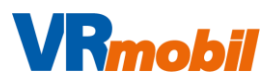

#### Bestellung Daten Empfänger Produkt Details Beschriftung Lieferung Bestätigung Vorbereitung Weiter Finanzierung\* Finanziert aus Reinertrag $\sim$ Jahr\* 2025 Kontakt Anrede Titel Frau Vorname Nachname Anita Gleixner Straße Hausnummer Laberstr. 7 Stadt Postleitzahl 93161 Sinzing Telefon E-Mail\* 0941-3076760 anita@nmp.ag Weiter

Im nächsten Schritt finden Sie alle Kontaktinformationen, die zu Ihrer Bank hinterlegt sind. Sollten die Felder nicht bereits ausgefüllt sein, hinterlegen Sie hier bitte alle relevanten Daten.

| Vorbereitung | Daten | Empfänger | Produkt | Det      | tails | Beschriftung | Lieferung | Bestätigung |
|--------------|-------|-----------|---------|----------|-------|--------------|-----------|-------------|
|              |       |           |         |          |       |              |           |             |
|              |       |           |         |          |       |              |           | We          |
| Rechnung     |       |           |         |          |       |              |           |             |
| rganisation  |       |           |         |          |       |              |           |             |
|              |       |           |         | 74-1     |       |              |           |             |
| nrede        |       |           |         |          |       |              |           |             |
| orname       |       |           |         | Nachname |       |              |           |             |
|              |       |           |         |          |       |              |           |             |
| traße        |       |           |         |          |       | Hausnummer   |           |             |
|              |       |           |         |          |       |              |           |             |
| ostleitzahl  |       | Stadt     |         |          |       |              |           |             |
|              |       |           |         |          |       |              |           |             |
| elefon       |       |           |         | E-Mail   |       |              |           |             |
|              |       |           |         |          |       |              |           |             |

Mit dem Formular "Empfänger" wird der Rechnungsempfänger abgefragt. Hierbei handelt es sich meist um einen Träger wie z. B. eine Gemeinde, eine Verwaltung, eine gGmbh, einen Förderverein etc.

**Wichtig**: Falls die Adresse des eigentlichen **Zuwendungsempfängers** abweicht, setzen Sie bitte ein Kreuz bei "Abweichende Adresse" und geben Sie hier die entsprechenden Daten ein.

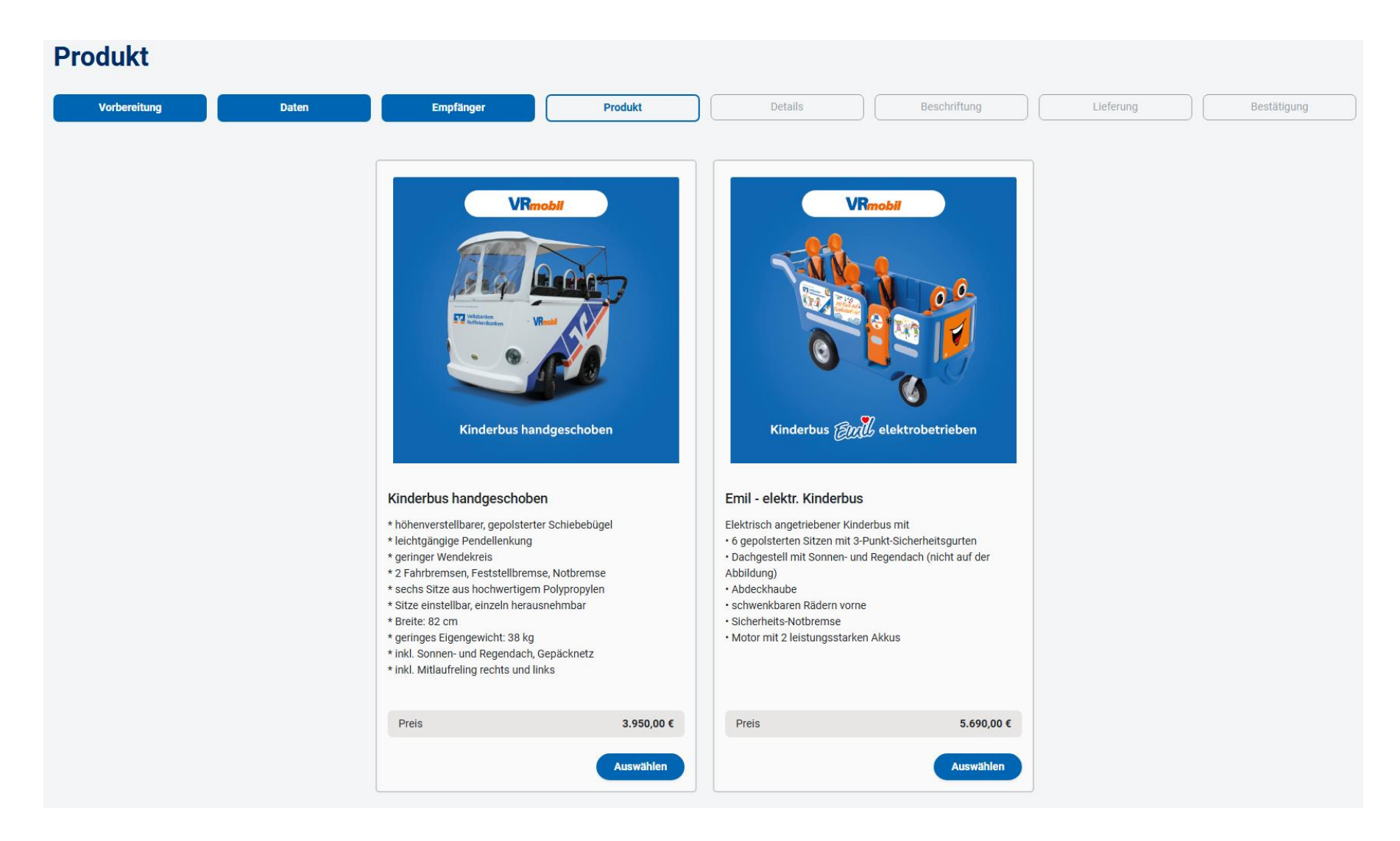

Je nach vorher gewählter Produktkategorie wählen Sie hier das Produkt, welches Sie bestellen möchten (Bsp. Kinderbusse).

| Details                                 |                                 |                                       |                                   |                                     |                                  |                                    |                           |
|-----------------------------------------|---------------------------------|---------------------------------------|-----------------------------------|-------------------------------------|----------------------------------|------------------------------------|---------------------------|
| Vorbereitung                            | Daten                           | Empfänger                             | Produkt                           | Details                             | Beschriftung                     | Lieferung                          | Bestätigung               |
| Produktkategorie                        | 9                               |                                       |                                   |                                     |                                  |                                    | Weiter                    |
| Emil - elektr. Kinc                     | erbus                           |                                       |                                   |                                     |                                  |                                    | 5.690,00 €                |
| Elektrisch angetriebener Kinde<br>Akkus | bus mit • 6 gepolsterten Sitzen | mit 3-Punkt-Sicherheitsgurten • Dachg | gestell mit Sonnen- und Regendach | n (nicht auf der Abbildung) • Abder | ckhaube • schwenkbaren Rädern vo | orne • Sicherheits-Notbremse • Mot | or mit 2 leistungsstarken |
|                                         |                                 |                                       |                                   |                                     |                                  | ['                                 |                           |
| Gesamtpreis: 5690 €                     |                                 |                                       |                                   |                                     |                                  |                                    |                           |
|                                         |                                 |                                       |                                   |                                     |                                  |                                    | Weiter                    |

Nach der Auswahl sehen Sie hier die Details zum gewählten Produkt und den Preis. Hier können Sie auch die Menge wählen. (Die Menge 1 ist bereits ausgewählt, kann aber natürlich angepasst werden,)

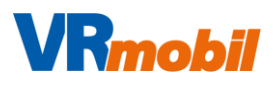

#### Beschriftung Daten Empfänger Produkt Details Lieferung Bestätigung Vorbereitung Beschriftung Weiter Ausgewählt Ohne Aufpreis **Beschriftung Kinderbus Bank Logos:** Banklogo für die individuelle Beschriftung von EMIL Datei hochladen Erlaubte Dateitypen sind: 'eps', 'ai', 'pdf', 'svg' Datei auswählen Keine ausgewählt O ≣ Linksbündig O ∃ Rechtsbündig **Beschreibung:** Weiter

Sofern für das gewählte Produkt eine Beschriftung möglich ist, können Sie hier Ihr individuelles Logo hochladen. Im Feld "Beschreibung" können Sie Hinweise oder Wünsche hinterlassen.

| Lieferung                |       |           |         |              |      |            |           |             |
|--------------------------|-------|-----------|---------|--------------|------|------------|-----------|-------------|
| Vorbereitung             | Daten | Empfänger | Produkt | Details      | Bese | chriftung  | Lieferung | Bestätigung |
|                          |       |           |         |              |      |            |           | Weiter      |
| Lieferung                |       |           |         |              |      |            |           |             |
| Anrede                   |       |           |         | Titel        |      |            |           |             |
| Frau                     |       |           |         |              |      |            |           |             |
| Vorname                  |       |           |         | Nachname     |      |            |           |             |
| Anita                    |       |           |         | Gleixner     |      |            |           |             |
| Straße                   |       |           |         |              | н    | lausnummer |           |             |
| Laberstr.                |       |           |         |              |      | 7          |           |             |
| Postleitzahl             |       | Stadt     |         |              |      |            |           |             |
| 93161                    |       | Sinzing   |         |              |      |            |           |             |
| Organisation             |       |           |         | Telefon      |      |            |           |             |
|                          |       |           |         | 0941-3076760 |      |            |           |             |
| E-Mail                   |       |           |         |              |      |            |           |             |
| anita@nmp.ag             |       |           |         |              |      |            |           |             |
|                          |       |           |         |              |      |            |           |             |
|                          |       |           |         |              |      |            |           |             |
| Notizen                  |       |           |         |              |      |            |           |             |
|                          |       |           |         |              |      |            |           |             |
|                          |       |           |         |              |      |            |           |             |
|                          |       |           |         |              |      |            |           |             |
|                          |       |           |         |              |      |            |           |             |
|                          |       |           |         |              |      |            |           |             |
|                          |       |           |         |              |      |            |           |             |
| Bevorzugter Liefertermin |       |           |         |              |      |            |           |             |
| tt.mm.jjjj               |       |           |         |              |      |            |           | -           |
|                          |       |           |         |              |      |            |           | Weiter      |

Nun wird die Lieferadresse abgefragt. Hier können Sie Bank- oder Zuwendungsempfänger-Adresse eingeben und haben die Möglichkeit, im Notizfeld Hinweise zu hinterlassen.

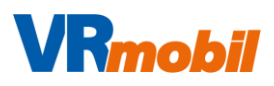

| Bestätigung       |                                              |                                  |                     |                  |                           |           |             |  |
|-------------------|----------------------------------------------|----------------------------------|---------------------|------------------|---------------------------|-----------|-------------|--|
| Vorbereitung      | Daten                                        | Empfänger                        | Produkt             | Details          | Beschriftung              | Lieferung | Bestätigung |  |
| Bestätigung       |                                              |                                  |                     |                  |                           |           |             |  |
| Die Best          | tellung ist noch nicht durchgeführt. Bitte i | Eingaben überprüfen und die Best | tellung bestätigen. |                  |                           |           |             |  |
| Kinderbusse       |                                              |                                  |                     |                  |                           |           |             |  |
|                   | VRmobil                                      |                                  | Titel               |                  | Emil - elektr. Kin        | derbus    |             |  |
|                   |                                              |                                  | Bestell-Status      |                  | None                      | None      |             |  |
| Kindentina (2017) |                                              | Bank                             | Bank                |                  | _Testbank eG              |           |             |  |
|                   |                                              | Verein                           |                     | Bank ohne Vere   | Bank ohne Verein          |           |             |  |
|                   |                                              | Finanzierung                     |                     | Finanziert aus F | Finanziert aus Reinertrag |           |             |  |
|                   | محيتي                                        |                                  | Jahr                |                  | 2025                      | 2023      |             |  |
|                   |                                              |                                  | Preis               | Notizen          |                           |           |             |  |
|                   |                                              |                                  | Notizen             |                  | -                         |           |             |  |
|                   |                                              |                                  |                     |                  |                           |           |             |  |
| Kontakt           |                                              |                                  |                     | Rechnung         |                           |           |             |  |
| Anrede            |                                              |                                  |                     | Organisation     | -                         |           |             |  |
| Titel             | -                                            |                                  |                     | Anrede           | -                         |           |             |  |
| Vorname           | Anita                                        | 3                                |                     | Titel            | •                         |           |             |  |
| Nachname          | Gleix                                        | ner                              |                     | Vorname          | •                         |           |             |  |
| Straße            | Labe                                         | Laberstr.                        |                     | Nachname         | · .                       |           |             |  |
| Hausnummer        | 7                                            | 7                                |                     | Straße           | · .                       |           |             |  |
| Postleitzahl      | 9316                                         | 93161                            |                     | Hausnummer       | •                         |           |             |  |
| Stadt             | Sinzi                                        | ing                              |                     | Postleitzahl     | -                         |           |             |  |
| Telefon           | 0941                                         | -3076760                         |                     | Stadt            | -                         |           |             |  |
| E-Mail            | anita                                        | i@nmp.ag                         |                     | Telefon          | -                         |           |             |  |
|                   |                                              |                                  |                     | E-Mail           | -                         |           |             |  |

Zum Ende des Bestellvorganges sehen Sie nochmal alle eingegebenen Daten in der Übersicht. Wie der **Hinweis** zeigt, ist die Bestellung noch nicht abgeschlossen. Auf der nächsten Seite zeigen wir den Rest dieses Bildschirmes mit dem Absenden der Bestellung.

| Empfänger      |                        | Lieferung    |              |
|----------------|------------------------|--------------|--------------|
| Organisation - |                        | Organisation |              |
| Anrede -       |                        | Anrede       | •            |
| Titel -        |                        | Titel        | -            |
| Vorname -      |                        | Vorname      | Anita        |
| Nachname -     |                        | Nachname     | Gleixner     |
| Straße -       |                        | Straße       | Laberstr.    |
| Hausnummer -   |                        | Hausnummer   | 7            |
| Postleitzahl - |                        | Postleitzahl | 93161        |
| Stadt -        |                        | Stadt        | Sinzing      |
| Telefon -      |                        | Telefon      | 0941-3076760 |
| E-Mail -       |                        | E-Mail       | anita@nmp.ag |
|                |                        |              |              |
|                |                        |              |              |
| Beschriftungen |                        |              |              |
| Titel          | Beschriftung Kinderbus |              |              |
| Ausrichtung    | Rechtsbündig           |              |              |
| Logo           | -                      |              |              |
| Beschreibung   | -                      |              |              |
|                |                        |              |              |
| Preis          |                        |              |              |

| Produkt Preis in Euro               | 5.690,00 |
|-------------------------------------|----------|
| Beschriftung Beschriftung Kinderbus | 0,00     |
| Gesamtpreis                         | 5.690,00 |
|                                     |          |

Erst mit Klick auf den Button "Bestellung bestätigen" wird das Produkt verbindlich bestellt und Sie erhalten eine Bestätigungsmail.

Bestellung bestätigen

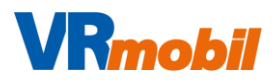

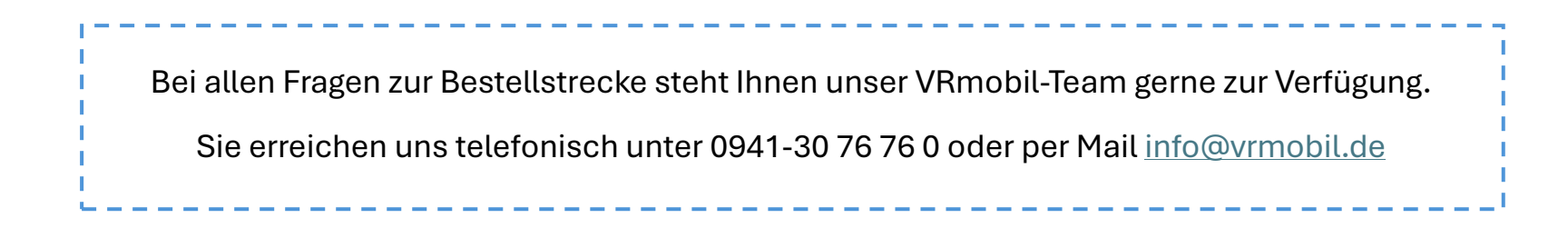